# Mounting Options—Wall Mounting

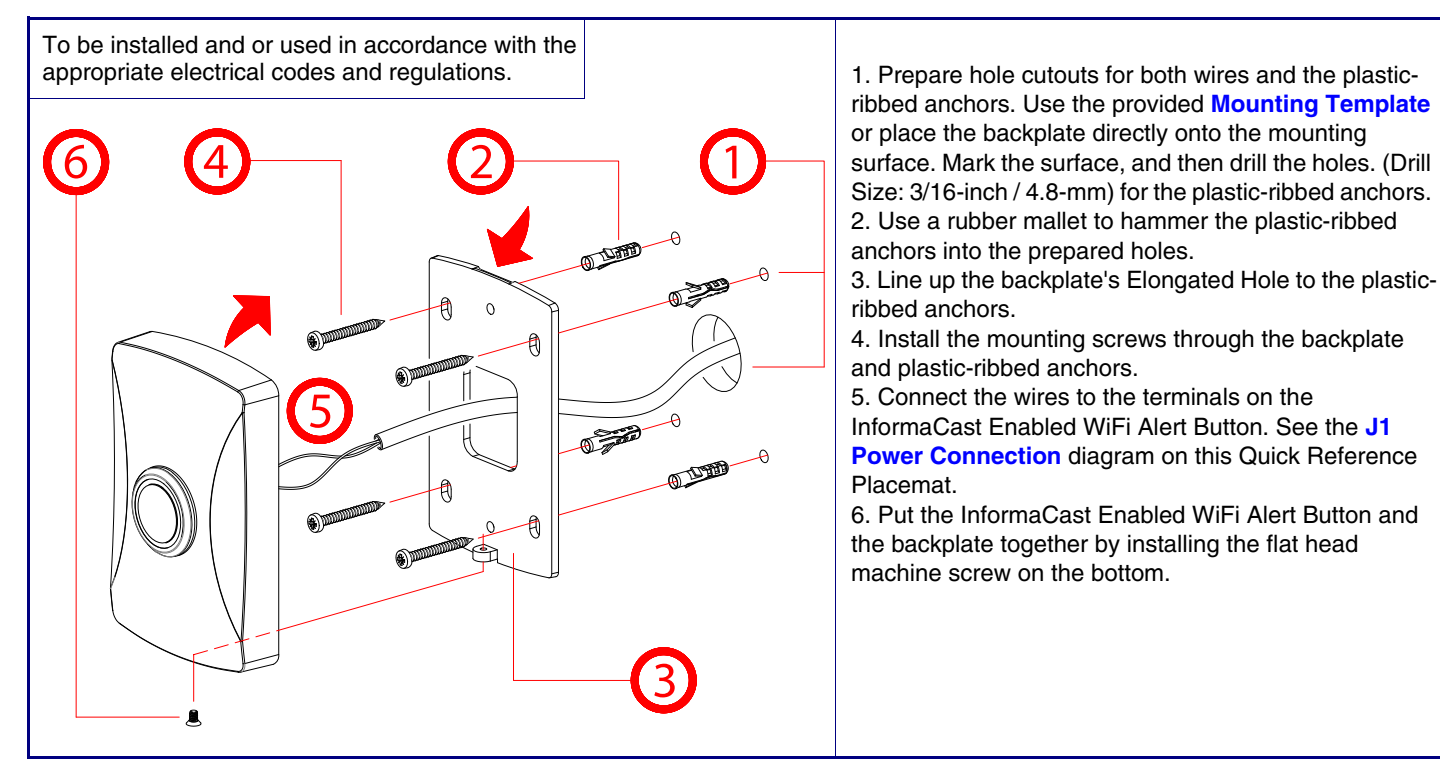

# Mounting Options—Optional Plastic Low Voltage Bracket (Not Included)

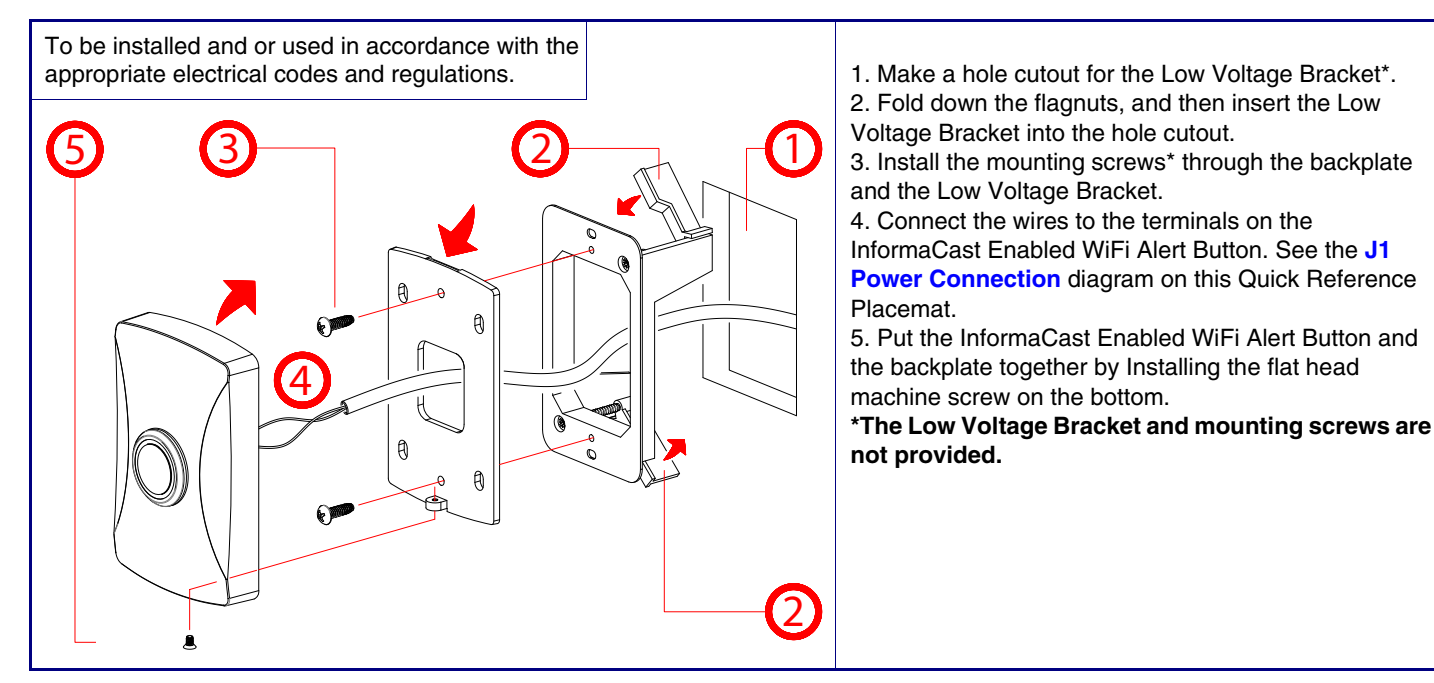

# Contacting CyberData

**Corporate Headquarters** CvberData Corporation 3 Justin Court Monterey, CA 93940, USA

Phone: 831-373-2601 Fax: 831-373-4193 http://www.cvberdata.net/ Sales: 831-373-2601 ext. 334 Support: 831-373-2601 ext. 333 Support Website: http://support.cvberdata.net/ RMA Department: 831-373-2601 ext. 136 RMA Email: RMA@CyberData.net RMA Status: http://support.cyberdata.net/ Warranty Information: http://support.cyberdata.net/

# CyberData Installation Quick Reference The IP Endpoint Company InformaCast Enabled WiFi Alert Button 011527

Typical Installation

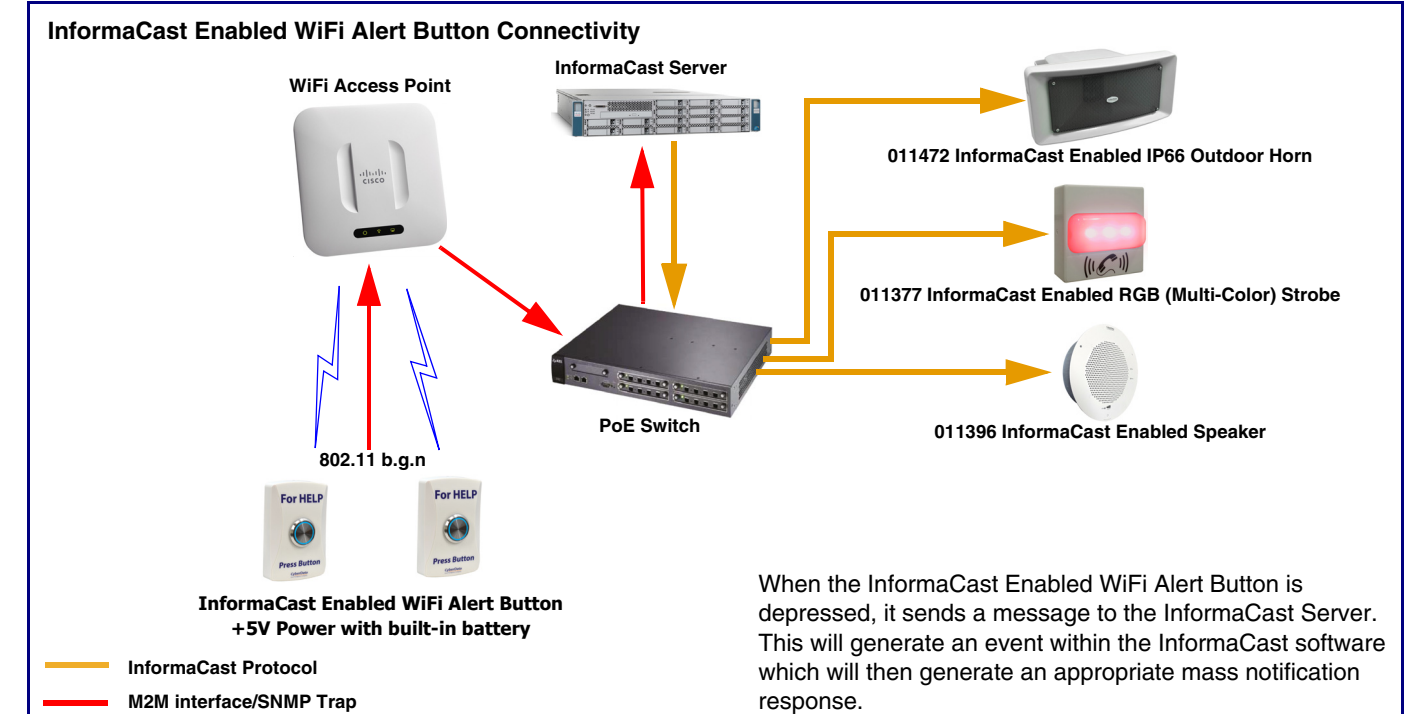

### Gettina Started

- - http://www.cyberdata.net/products/011527/
- Create a plan for the locations of your speakers.
- instructions.
- WARNING: The device enclosure is not rated for any AC voltages!

#### Parts

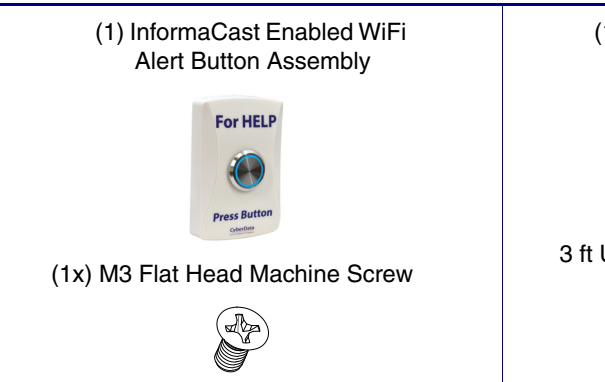

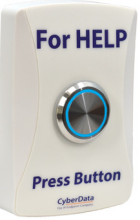

• Download the InformaCast Enabled WiFi Alert Button Operations Guide PDF file from the Downloads tab at:

WARNING: To prevent injury, this apparatus must be securely attached to the wall in accordance with the installation

WARNING: The USB or J3 connectors are intended for intra-building connections only and do not route to the outside plant.

(1) USB to AC Adapter

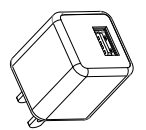

(1) Accessory Kit 3 ft USB Cable for WiFi Button

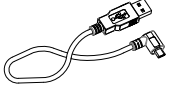

Accessory Kit

(4x) Plastic Ribbed Anchor

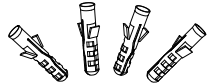

(4x) Wall Mounting #6x1.25" Pan Head Phillips Sheet Metal Screw

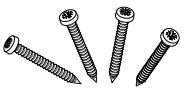

# J1 Power Connection

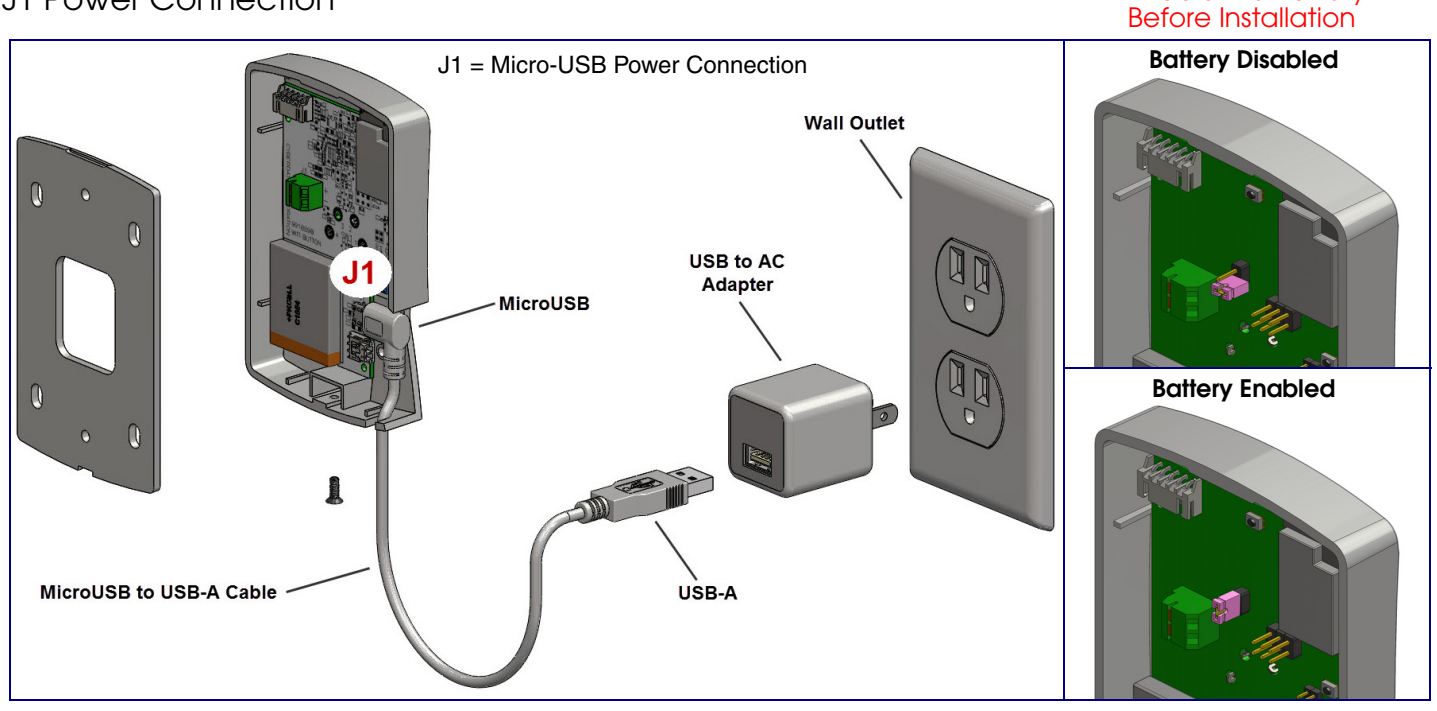

Optional Auxiliary Power Supply (Part #561015 (Sold Separately))

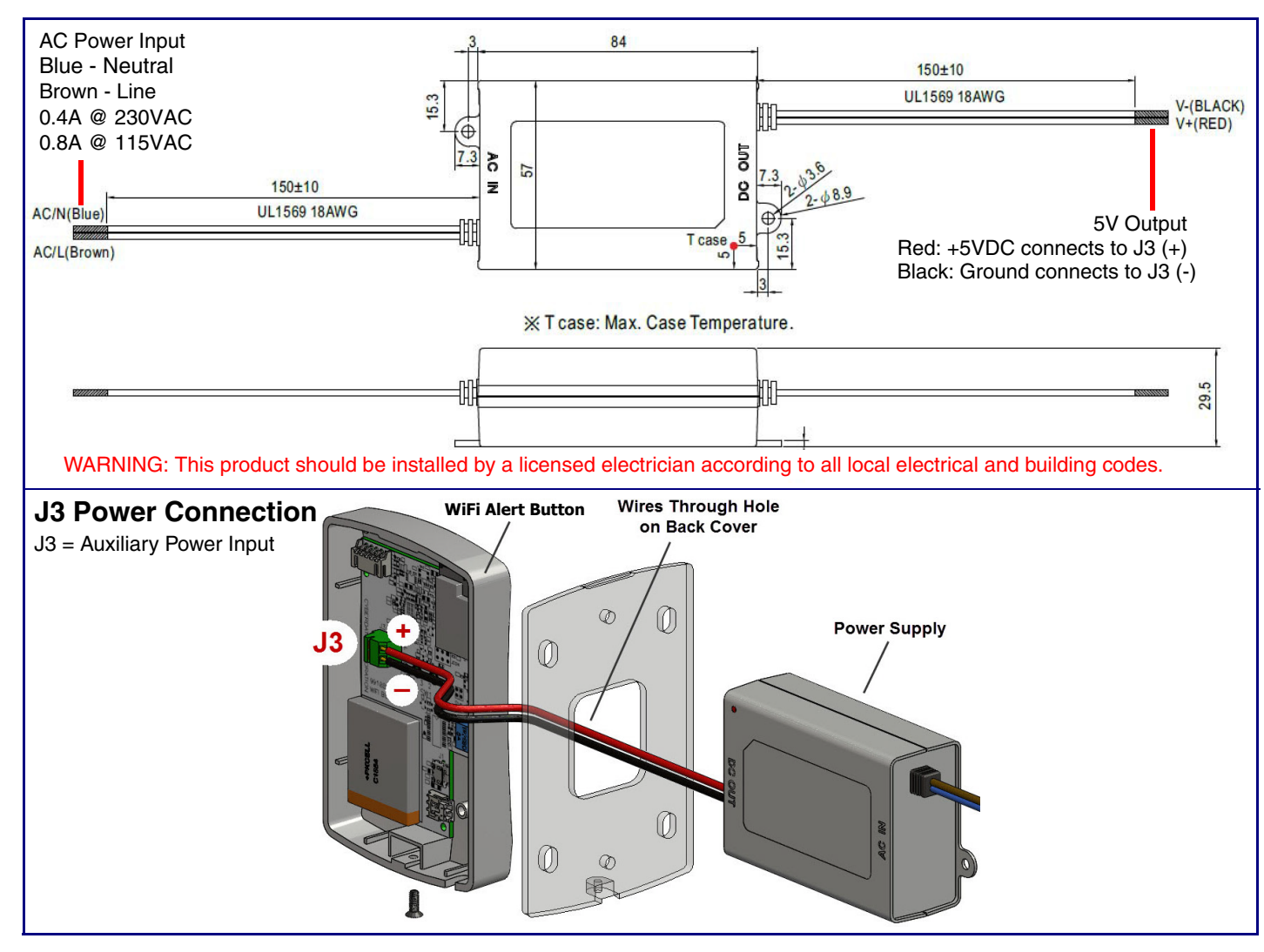

Reset Test Function Management (RTFM) Button

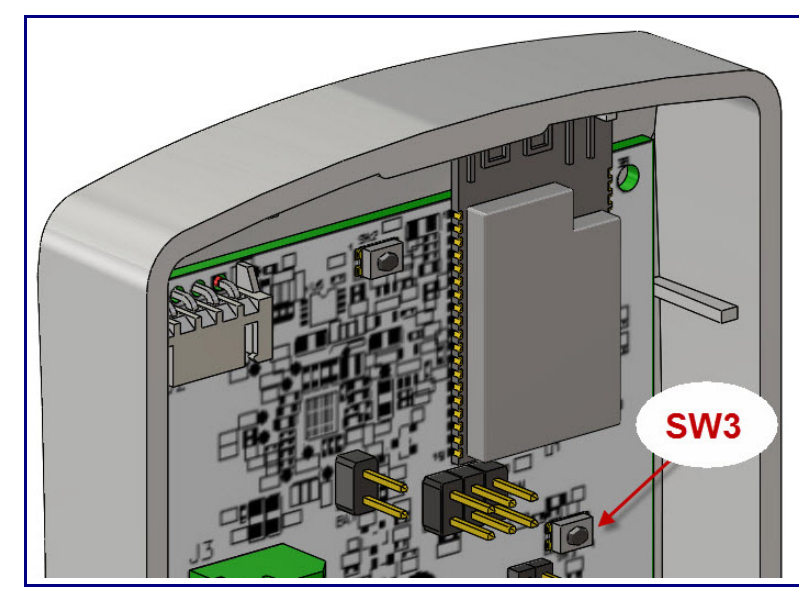

Dimensions and Mounting Template

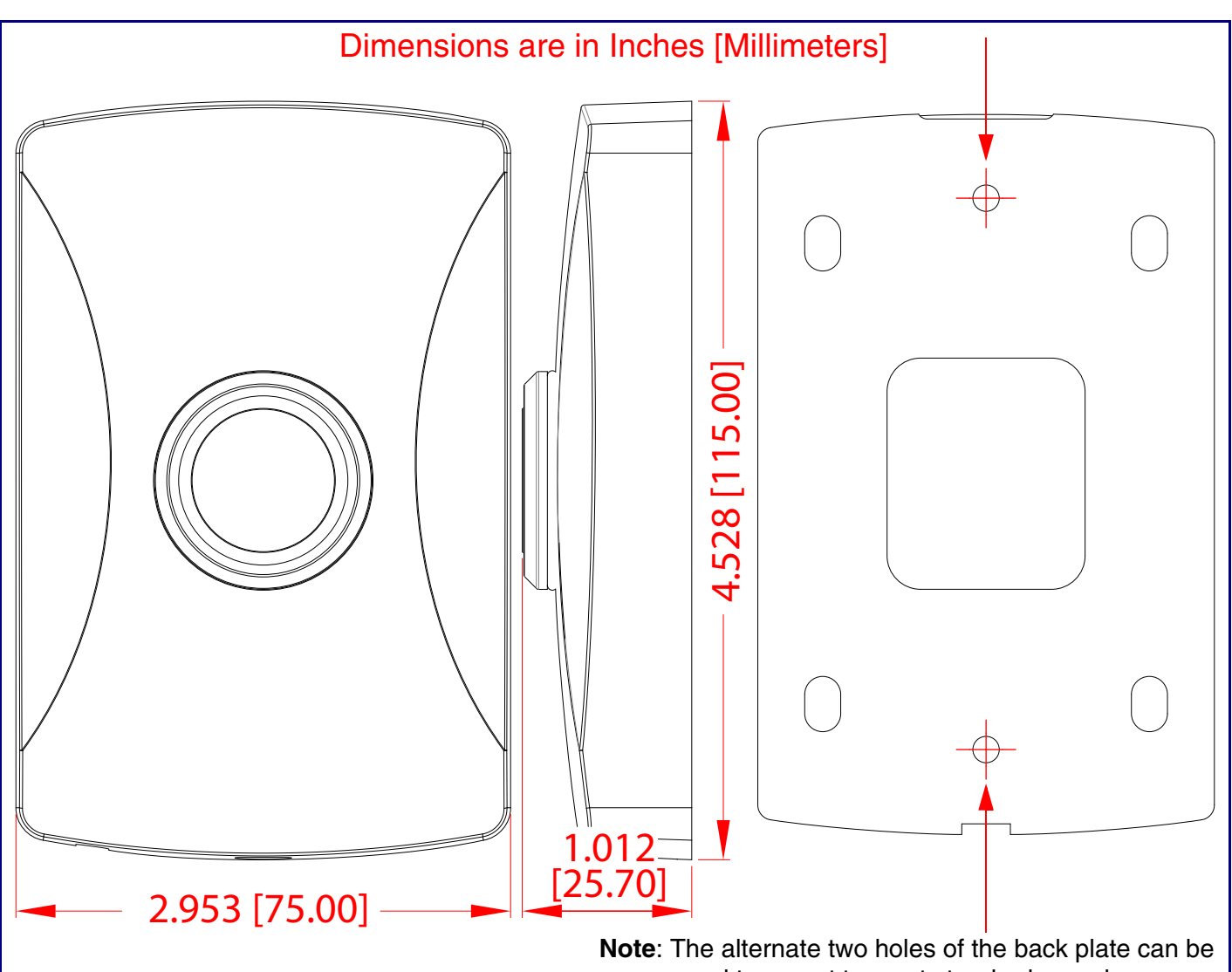

Enable the Battery

When the device is operational and linked to a network, you can use the Reset Test Function Management (RTFM) button (SW3 [see picture]) to restore the device to the factory default settings.

- To restore the device to factory default settings:
- Press and hold the RTFM button for three seconds.

used to mount to most standard gang boxes.